QACL zhiliao\_FO3qD 2018-11-25 发表

#### 组网及说明

# 1 配置需求或说明

## 1.1 适用的产品系列

本案例适用于如F1080、F1070、F5040、F5020等F10X0、F50X0系列的防火墙。

注: 本案例是在F1000-C-G2的Version 7.1.064, Release 9323P1801版本上进行配置和验证的。

#### 1.2 配置需求及实现的效果

防火墙部署在互联网出口,需要对内网192.168.1.100至192.168.1.200范围内的主机进行限速,限制每 台主机上传速度最大2兆,下载速度最大4兆

### 2 组网图

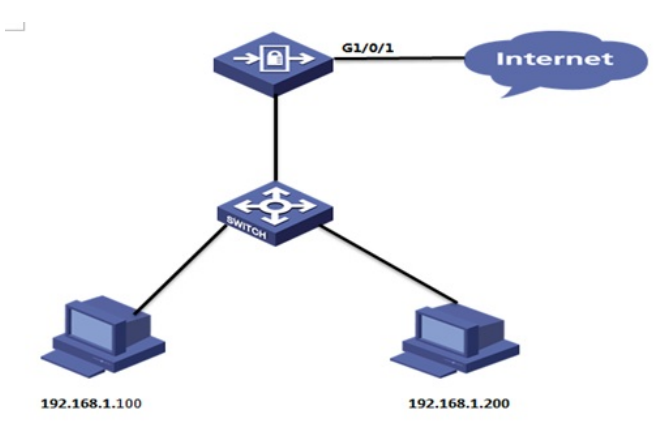

### 配置步骤

3 配置步骤

#### 3.1 新建带宽通道

#选择"策略">"带宽管理">"带宽策略"点击"新建",限制对象为每IP,每IP上行最大带宽为2兆,每IP下行最大带宽为4兆。

| 导航               | ────────────────────────────────────                     |                   |  |  |  |  |  |  |  |
|------------------|----------------------------------------------------------|-------------------|--|--|--|--|--|--|--|
| 安全策略             | <ul> <li>◆ 新雄 Ⅲ 删除</li> <li>新建帶應通道</li> <li>?</li> </ul> |                   |  |  |  |  |  |  |  |
| NAT              | 名称 限速1                                                   | * (1-63李符)        |  |  |  |  |  |  |  |
| ■ 应用审计<br>● 带宽管理 | ▶ 帯窓限流<br>整体帯窓                                           |                   |  |  |  |  |  |  |  |
| 一带宽策略            | 上行带宽 最大:                                                 | Mbps 🛩 (1-100000) |  |  |  |  |  |  |  |
| 带宽通道             | RiE:                                                     | Mbps (1-100000)   |  |  |  |  |  |  |  |
| 接口带宽             | 下行带宽 最大:                                                 | Mbps 🗸 (1-100000) |  |  |  |  |  |  |  |
| ● 负载均衡           | (R)E:                                                    | Mbps ~ (1-100000) |  |  |  |  |  |  |  |
|                  | 转发优先级 1(最低)                                              | ~                 |  |  |  |  |  |  |  |
|                  | 毎IP/毎用户限流<br>限制対象 ● 毎IP                                  | ◎ 毎用户             |  |  |  |  |  |  |  |
|                  | 上行带宽 最大: 2                                               | Mbps 🗸 (1-100000) |  |  |  |  |  |  |  |
|                  | 下行带宽 最大: 4                                               | Mbps ~ (1-100000) |  |  |  |  |  |  |  |
|                  | → 会话并发连接数限制                                              |                   |  |  |  |  |  |  |  |
|                  | 整体并发连接数                                                  | (1-12000000)      |  |  |  |  |  |  |  |
|                  | 限制对象 @每IP                                                | ◎ 每用户             |  |  |  |  |  |  |  |
|                  | 每IP/每用户连接数                                               | (1-12000000)      |  |  |  |  |  |  |  |
|                  | 会话新建连接速率限制                                               |                   |  |  |  |  |  |  |  |
|                  |                                                          |                   |  |  |  |  |  |  |  |
|                  | 100                                                      | The Flat          |  |  |  |  |  |  |  |

### 3.2 新建带宽通道

#选择"策略 > "带宽管理" > "带宽策略"点击"新建",源安全域为Trust,目的安全域为Untrust,源IP地址为需要限速的主机地址,在带宽策略中引用带宽通道

| 58                                         | < ₩2500.00 (•) #F82 10 800 10 10 10 10 10 10 10 10 10 10 10 10 1 | ◆#助 (4.購入 (2)        | 88 <b>0</b> 88 <b>0</b> 1 | URF                     |         |                       |        |        |   |              |         |  |
|--------------------------------------------|------------------------------------------------------------------|----------------------|---------------------------|-------------------------|---------|-----------------------|--------|--------|---|--------------|---------|--|
| <ul> <li>− 安全策略</li> <li>■ 安全防护</li> </ul> | 二 各称 原安全区域                                                       | 目的安全                 |                           |                         | 应用      | 应用组                   | 11/022 | DSCPIE | - | 整体带宽<br>用于实现 |         |  |
| NAT<br>直用审计                                | 新建带完新的                                                           |                      |                           |                         | ? >     |                       |        |        |   | ALC: 1930    | 11.6.93 |  |
| ➡ 考究管理<br>研究策略                             | 名称:<br>所羅父策略                                                     | 精速1<br>消热将交加相        | -                         | 1-63个学时)<br>日間IPv4地址对象组 |         |                       |        |        |   |              |         |  |
| - 92.81<br>- 90.92                         | 源安全区域<br>目的安全区域                                                  | Trust<br>Untrust     |                           | * *                     | 对象组名称   | 网级用户                  |        |        |   |              |         |  |
|                                            | 源P地址<br>目的P地址                                                    | 销选库源地址<br>销选择目的地址    |                           | > >                     | 描述      |                       |        |        |   |              |         |  |
|                                            | 用户组                                                              | - 第四年月今日<br>- 第四月月今日 |                           | > >                     | 安全域     | ×                     |        |        |   |              |         |  |
|                                            | 应用                                                               | 第选择应用<br>第年终心的的      |                           | * *                     |         |                       |        |        |   |              |         |  |
|                                            | STIER                                                            | 第四月の日本               |                           | ~                       | 对象(F)   | PH42M                 |        |        |   |              |         |  |
|                                            | DSCP07598(0)                                                     | WILSHOSCPIC/UR       |                           | Ĩ                       | 市种地址(1) | 192.168.1.100 192.168 |        |        |   | .200         |         |  |
|                                            | 带觉透道                                                             | 段速1                  | *                         |                         |         |                       |        |        |   |              |         |  |
|                                            |                                                                  | BRU.                 | 取消                        |                         |         | 建立 取消                 |        |        |   |              |         |  |
|                                            |                                                                  |                      |                           | ٦                       | 192 R.A |                       |        |        |   |              |         |  |

### 3.3 启用带宽策略

#选择"策略">"带宽管理">"带宽策略"点击"启用"

| 导航                        | « 🗐     | 2016 W                                 |       |         |      |       |      |        |    |         |         |      |          |      |      |
|---------------------------|---------|----------------------------------------|-------|---------|------|-------|------|--------|----|---------|---------|------|----------|------|------|
| 中全策略                      | $\odot$ | ④新建 🍵 删除 🏮 規制 🕂 移动 🚰 插入 🥥 屈用 📀 縣用 💭 刷新 |       |         |      |       |      |        |    |         |         |      |          |      |      |
| D ch d Pato               | 1721    |                                        |       |         | -    | -     |      | -      |    |         | -       |      | -        | 整体带宽 |      |
| SCEROP*                   | (V)     | 西标                                     | 12.96 | HIS-    | 291P | HIGL. | 78Jm | 76/*** | 应用 | EZ/HINE | BUILDER | DSCP | TO TO BE | 最大带宽 | 保证带宽 |
| I MAI                     | 1       | 限速1                                    | Trust | Untrust | 用段   |       |      |        |    |         |         |      | 用速1      |      |      |
| ▲ 应用申订<br>○ □ □ □ □ □ □ □ |         |                                        |       |         |      |       |      |        |    |         |         |      |          |      |      |
| ■ 市区百提                    | _       |                                        |       |         |      |       |      |        |    |         |         |      |          |      |      |
| 市区原助                      |         |                                        |       |         |      |       |      |        |    |         |         |      |          |      |      |
| 一带觉透道                     |         |                                        |       |         |      |       |      |        |    |         |         |      |          |      |      |
| 接口带宽                      |         |                                        |       |         |      |       |      |        |    |         |         |      |          |      |      |
| ● 负载均衡                    |         |                                        |       |         |      |       |      |        |    |         |         |      |          |      |      |

# 3.4 保存配置

#在设备右上角选择"保存"选项,点击"是"完成配置。

| 网络 | /><br>系統 |      |                |           | admin 👻               | •             |
|----|----------|------|----------------|-----------|-----------------------|---------------|
|    |          |      |                | 请输入要查询的信息 | <b>國 重</b> 词 <b>国</b> | <u>3</u> 7059 |
|    |          | 确认提示 |                | ×         |                       |               |
|    |          | 2    | 确定要保存设备的当前配置吗? |           |                       |               |
|    |          |      | 是否             |           |                       |               |

配置关键点